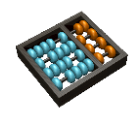

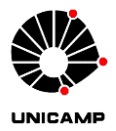

### Laboratório 11

Este laboratório visa exercitar os conhecimentos sobre processadores. A plataforma utilizada é o processador m1ps (meu 1º processador simples), conforme o diagrama de blocos da Figura 1, e o hardware de monitoramento mM (m1ps Monitor), conforme descrito em aula.

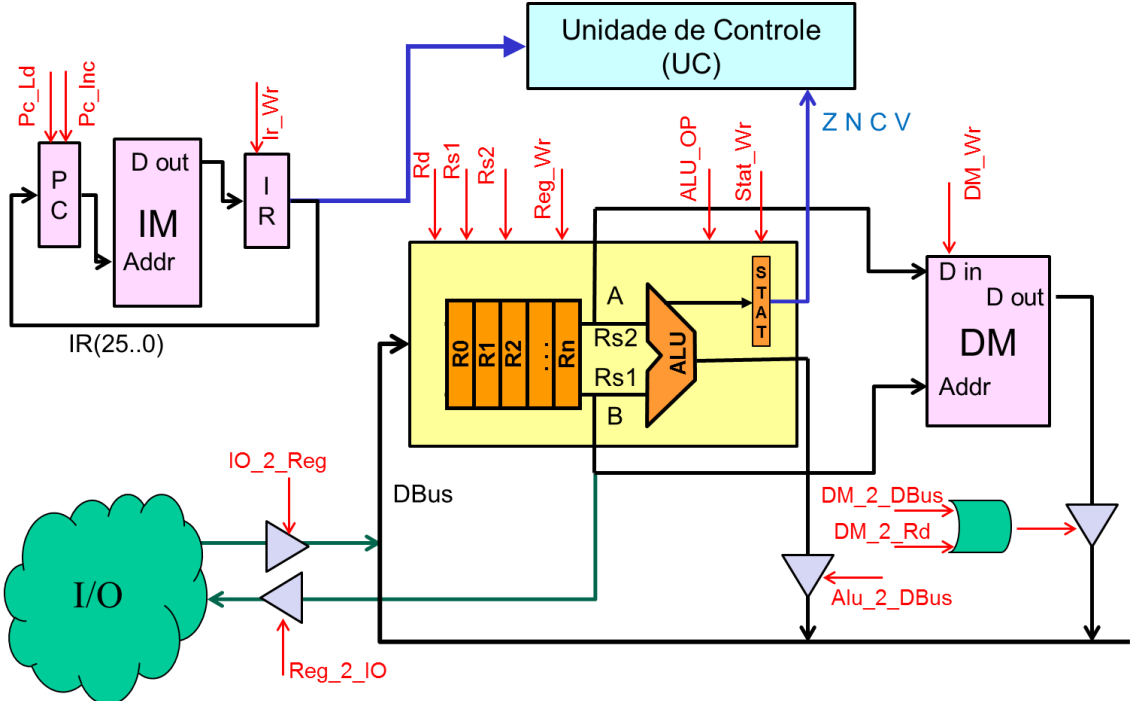

Figura 1 - Diagrama de Blocos do m1ps

São fornecidos códigos VHDL, completos ou não, de:

- m1ps top-level (código correto)
- módulos componentes do m1ps
- monitor mM (código correto)

Tudo é fornecido no arquivo *m1ps.zip*. Dentro do arquivo compactado cada módulo está numa pasta. O *top-level* do processador está na pasta *Processor* com o nome de arquivo *processor.bdf.* Todos arquivos .vhd dos módulos estão nas pastas dos módulos e na pasta *Packages*, exceto aqueles que serão pedidos para serem feitos.

A tarefa do aluno é completar, fazer alterações e extensões no processador.

### Trabalho 1) Banco de registradores

Reutilizando o projeto de banco de registradores feito no Laboratório 7 (Questão 2), modifique-o para que ele siga as seguintes especificações do banco de registradores do processador m1ps:

- 1) Permita duas leituras simultâneas.
- 2) O registrador r0 não pode ter seu valor alterado, nunca.
- 3) Toda leitura endereçada ao registrador r0 retorna 0.

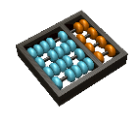

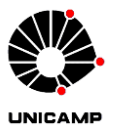

O *top-level* do banco de registradores pode ser visto no diagrama de blocos (componente BANK) do processor ou no arquivo de pacotes (*Packates/pack.vhd*). Após a modificação do VHDL copie seu *.vhd* para a pasta Packages com o nome *bank.vhd* 

### Trabalho 2) Memória

Reutilizando o projeto da memória feito no Laboratório 10 (questão 1), modifique-o para que ele siga as especificações da Memória de Instrução (IM) e da Memória de Dados (DM) do processador m1ps. O *top-level* das memórias pode ser visto no diagrama de blocos (componentes I-Memory e D-Memory) do processador ou no arquivo **pack.vhd** da pasta Packages. Após a modificação do VHDL copie seu **.vhd** para a pasta Packages com o nome **memory.vhd** 

Note que as memórias IM e DM podem ser instanciadas por meio de um único componente, mas elas terão funções de diferentes: IM é uma memória apenas de leitura e DM de leitura e escrita.

# Trabalho 3) Execução do código Fibonacci – 1

Crie um projeto na pasta **Processor** usando os arquivos **processor.bdf** e **processor.vwf**, compile, simule para testar os Trabalhos 1 e 2.

Você pode ver o código fonte em assembly no arquivo *fibonacci.m1ps* dentro da pasta *m1ps*. Para acompanhar a simulação você pode usar o arquivo *m1psfibonacci.x1s*.

É possível simular seu próprio código assembly. Basta escrevê-lo, submetê-lo ao montador em <u>http://mc613.caiohoffman.org/</u> copiar a saída para um arquivo texto .mif. Instanciar a memória IM com seu arquivo e simular.

### Trabalho 4) Análise de desempenho

Descubra a frequência máxima de *clock* para o processador (via analisador de *timing* do Quartus). Quais são (ou Qual é) o(s) componente(s) mais lento(s), isto é, fazem parte do caminho crítico da via de dados?

# Trabalho 5) IO para as instruções IN e OUT

Altere o arquivo *mM\_toplevel.vhd* na pasta *mM\_toplevel* para que a saída IO\_OUT do processador seja mostrada em hexadecimal nos quatro displays de sete segmentos. Note que não serão usados todos os bits.

Ainda no mesmo arquivo, altere-o para que a entrada IO\_IN do processador receba 32 bits, nos quais os nove menos significativos serão os valores das *switches keys* 9 à 1. Importante: não use a SW0.

# Trabalho 6) Execução do código Fibonacci – 2 (com mM)

Configure corretamente o projeto *mM\_toplevel* (isto é, corrija a localização da pasta de pacotes, associe os pinos para as entradas e saídas feitas no Trabalho 4) compile e execute na placa DE1. Veja se o programa funciona como esperado.

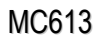

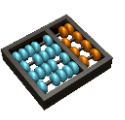

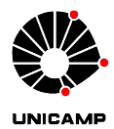

#### Utilização do mM:

- Conecte a placa DE1 a um monitor.
- SW0 serve para trocar a tela de visualização. Uma tela apresenta os valores dos registradores e os sinais internos da via de dados do processador. A outra apresenta o estado da memória. Note que por limitações não são mostradas todas as palavras da memória, apenas as primeiras 208.
- KEY3 executa um reset.
- KEY1 executa instrução por instrução.
- KEY0 executa *clock* por *clock*.

Obs.: Importe o arquivo DE1\_pin\_assignments.csv para facilitar a associação dos pinos.

# Trabalho 7) Implementação da instrução HALT

Implemente a instrução HALT no processador que tem a seguinte especificação: ao executar esta instrução, a máquina de estados fica com o estado preso no ciclo de execução e somente via sinal externo de **reset** o processador reinicia a execução com PC=0.

Utilize as seguintes especificações:

- **Opcode** da instrução => 011000.
- Instrução => 0x6000000.

Altere o código *assembly* fornecido (*fibonacci.m1ps*) e insira uma instrução HALT. Use o montador e atualize o arquivo *fibonacci.mif* da pasta *Processor* e *Package*. Reexecute o Trabalho 6.

#### Importante:

- É necessário alterar a máquina de estados (componente UC) para implementar a instrução.
- Após fazer as modificações no módulos necessários, lembre-se atualizá-los na pasta *Package*.

### Trabalho 8) Extensão do ISA para ADDI

Reprojete o processador modificando o arquivo **processor.bdf** para implementar a instrução **ADDI**, conforme apresentado nos slides da Aula. Será necessário alterar a via de dados e a unidade de controle. Após as modificações nos módulos necessários, lembre-se atualizá-los na pasta **Package**.

# Trabalho 9) Execução do código Fibonacci – 3 (Final)

Altere o código assembly **fibonacci.m1ps** de forma que ele use a instrução **ADDI** ao invés da instrução **IN** para iniciação dos registradores. Use o montador e atualize o arquivo **fibonacci.mif** da pasta **Processor** e **Package**. Reexecute os Trabalhos 3 e 6.

#### Entregar os .vhd gerados para os itens 1, 2 7 e 8.